#### Σημαντικές λειτουργίες του πληκτρολογίου

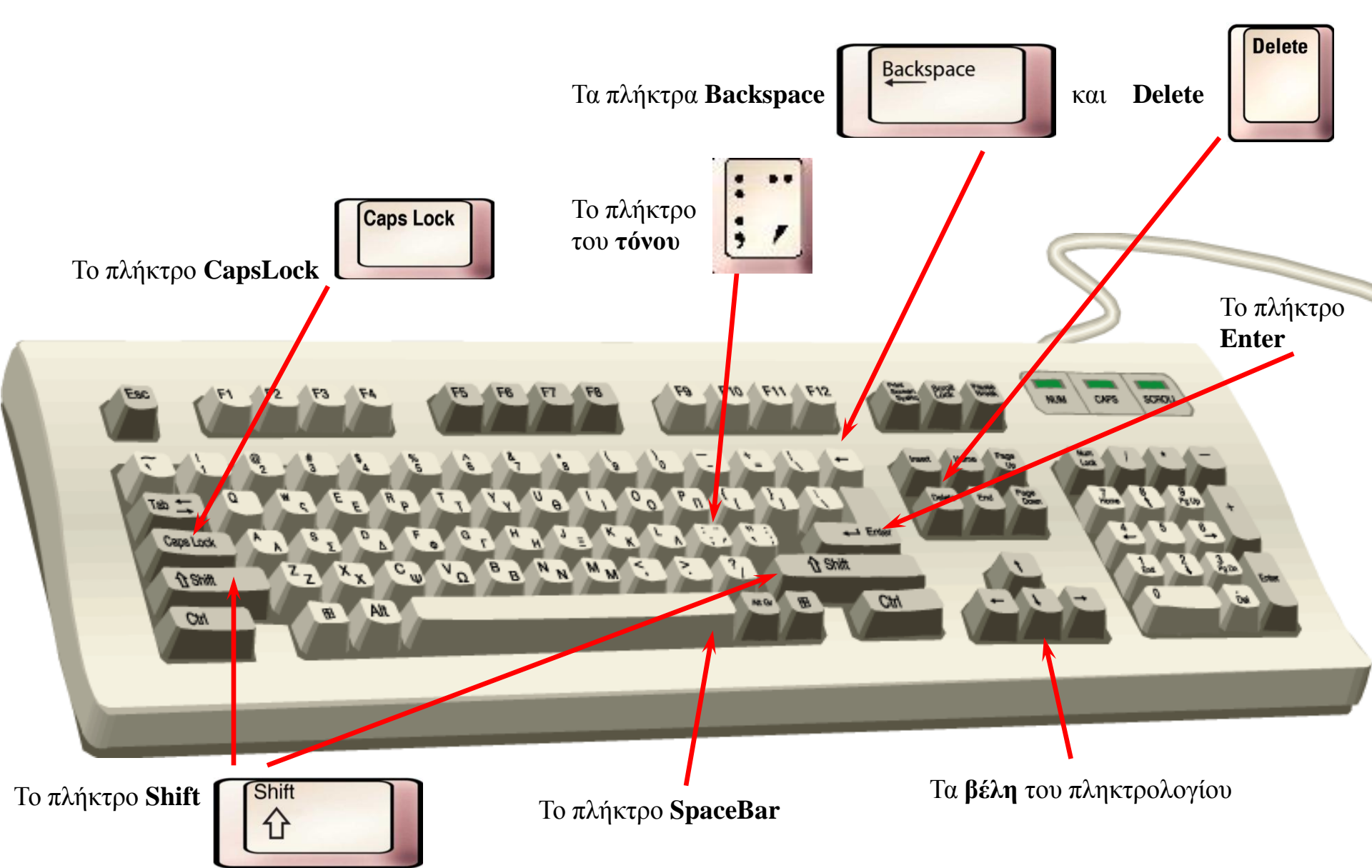

# Γενινές Οδηγίες για τον Επεξεργαστή Κειμένου

Είναι η εφαρμογή η οποία μας δίνει την δυνατότητα :

- Όχι απλώς να πληκτρολογούμε κείμενα αλλά και:
- Να τα μορφοποιούμε όπως θέλουμε
- Να προσθέτουμε εικόνες και γραφικά
- Να τα διορθώνουμε ή να τα αλλάζουμε
- Να τα αποθηκεύουμε και να τα ανακτούμε
- Να τα εκτυπώνουμε

## Διάφορα είδη Επεξεργαστών Κειμένου

- Wordpad των Windows
- Microsoft Word
- OpenOffice Writer 2.0
- Corel WordPerfect
- StarOffice 8 writer
- Και άλλοι (βλέπε <u>http://microsoft.toddverbeek.com/wp.html)</u>

# Εκκίνηση του Επεξεργαστή Κειμένου (Microsoft Word)

Έναρξη ↓ Προγράμματα ↓ Microsoft Office ↓ Microsoft Word

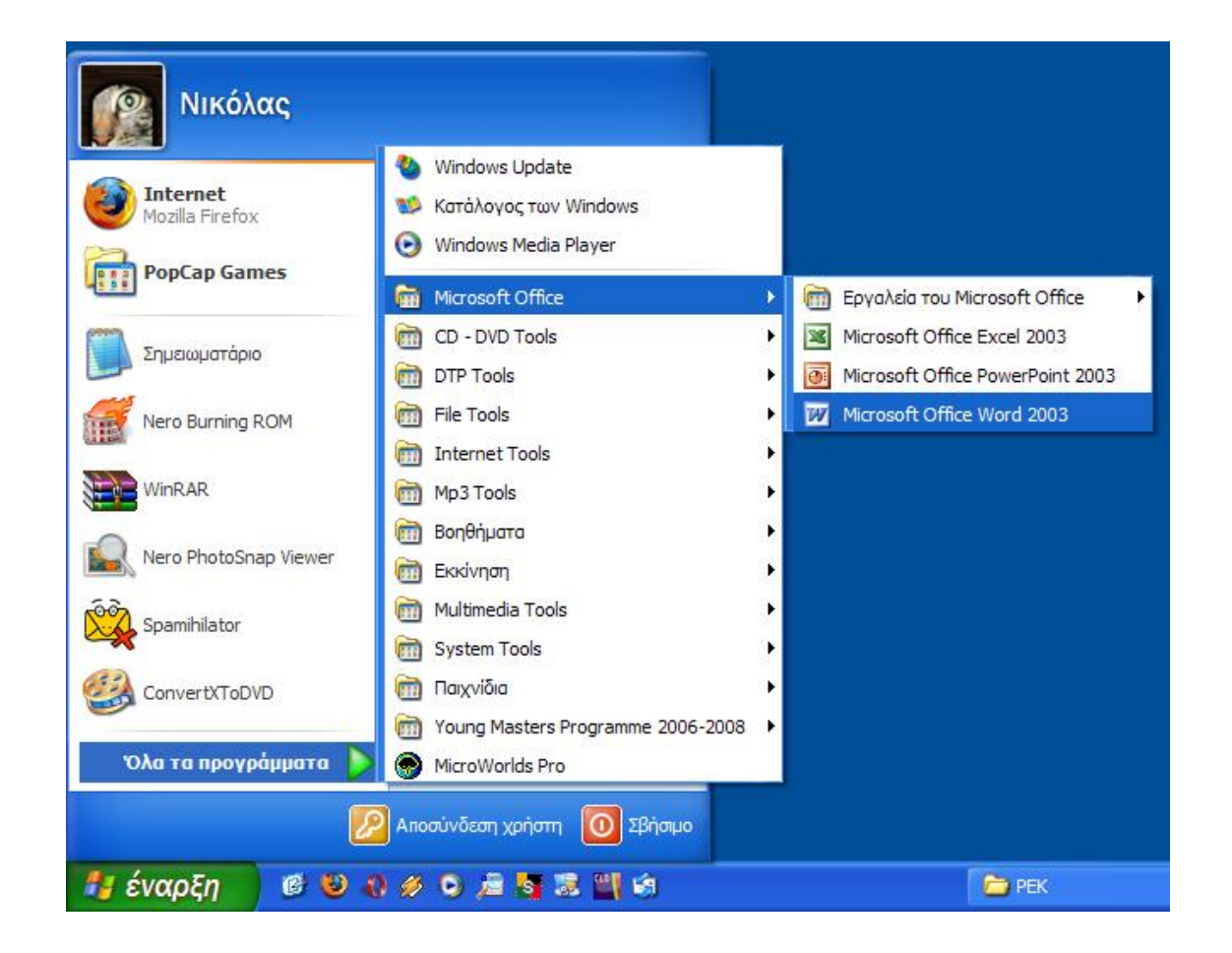

## Τερματισμός του Επεξεργαστή Κειμένου (Microsoft Word)

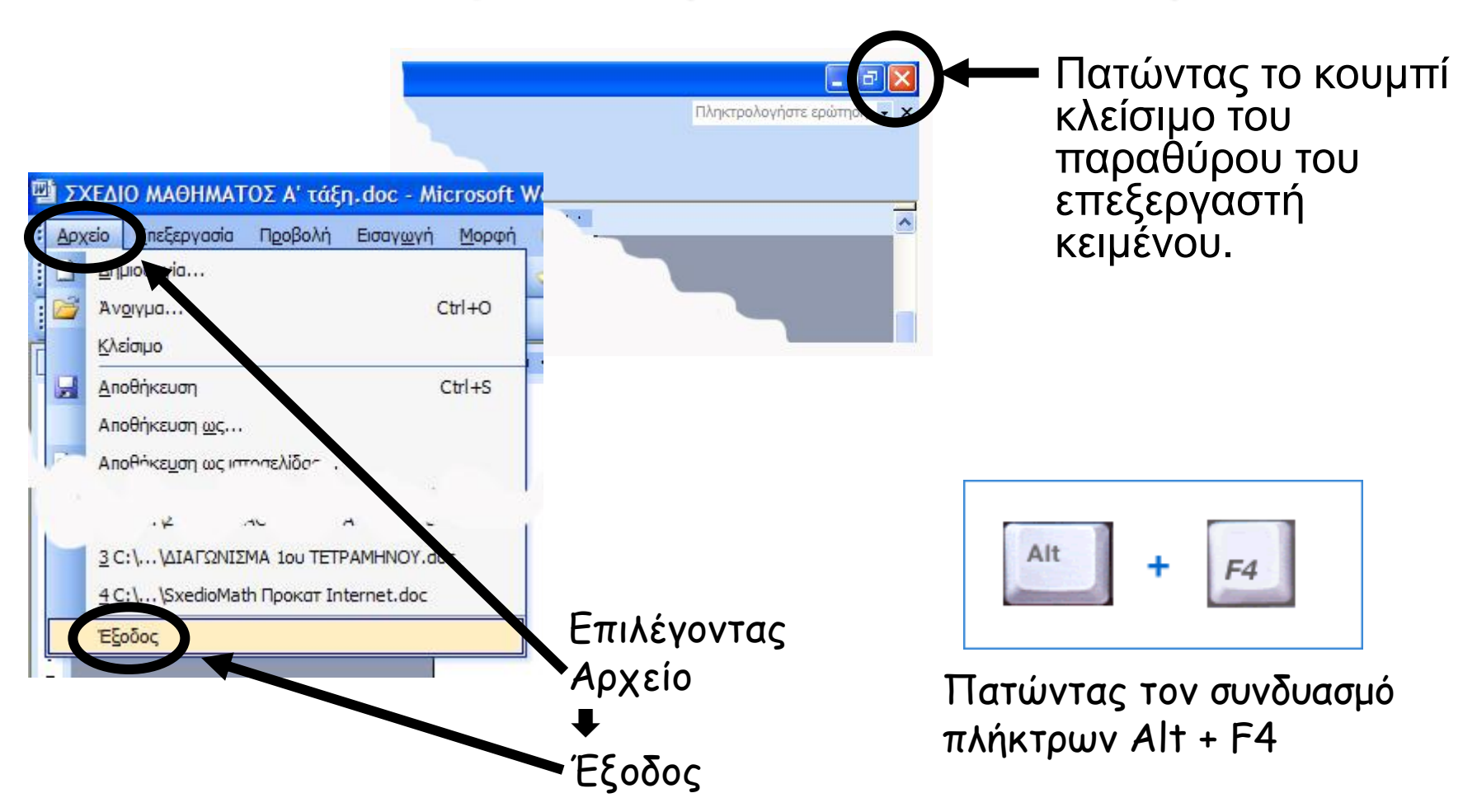

#### Το Περιβάλλον του Επεξεργαστή Κειμένου Word του MS-Office

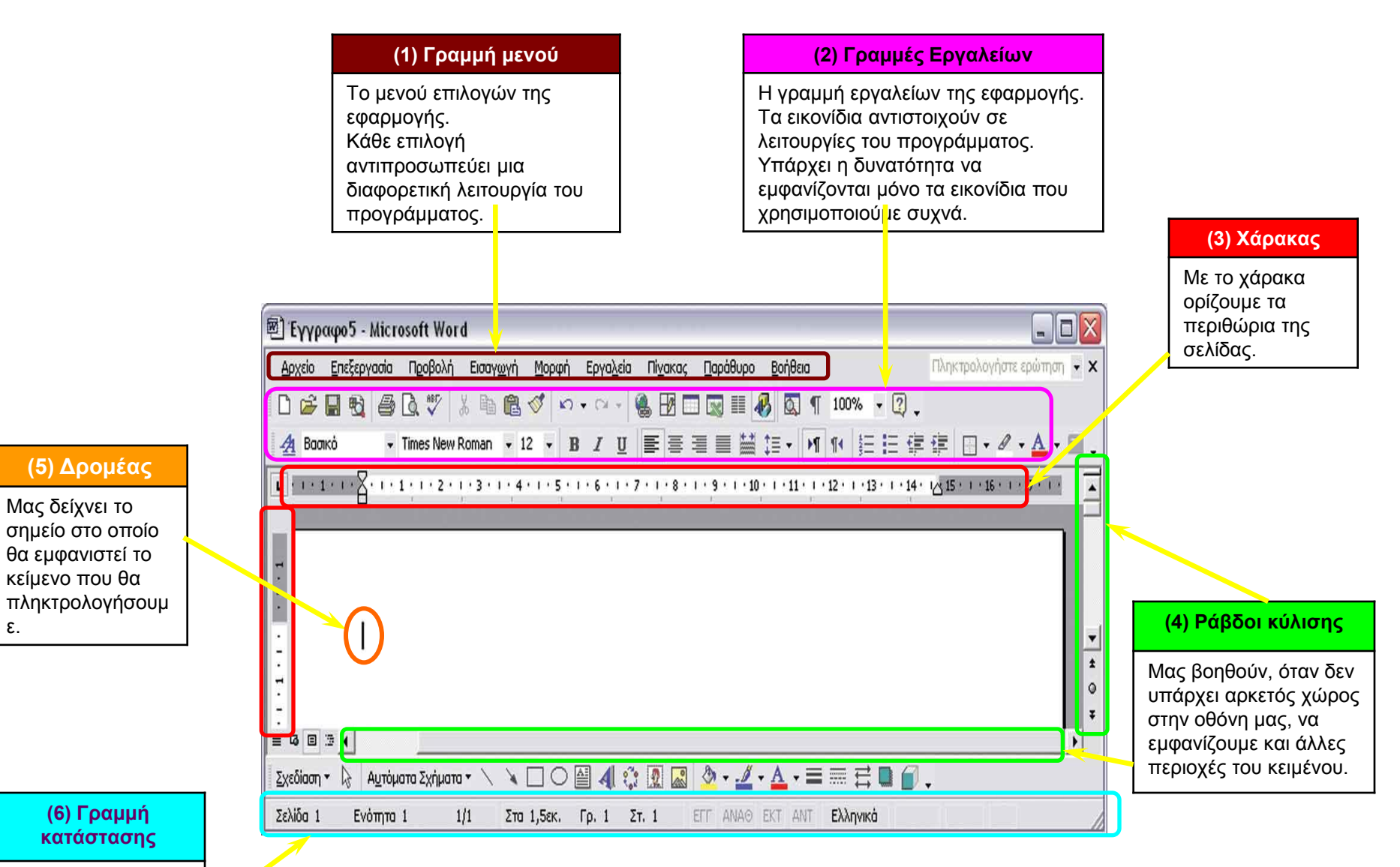

#### Δείχνει πληροφορίες για το έγγραφο και για τη θέση του δρομέα.

ε.

#### Εμφάνιση και Απόκρυψη Εργαλειοθηκών του επεξεργαστή κειμένου

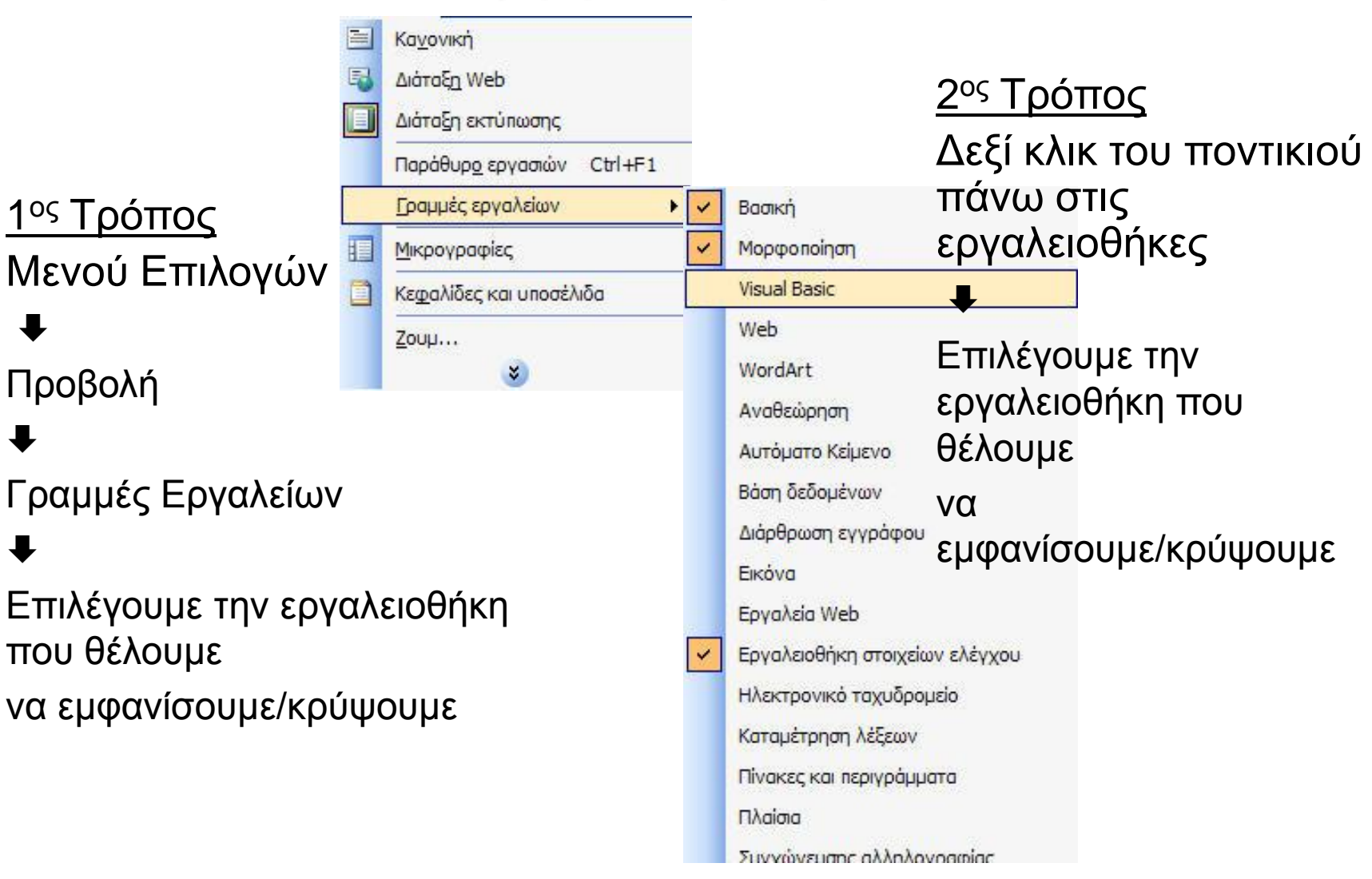

#### Χαρακτηριστικές γραφές

- Bold ή Έντονη γραφή. Εμφανίζει το κείμενο πιο έντονα. Π.χ. ΠΡΟΣΚΛΗΣΗ
  - Italics ή Πλάγια γραφή. Εμφανίζει το κείμενο με μια κλήση. Π.χ. ΠΡΟΣΚΛΗΣΗ
- Underline ή Υπογράμμιση. Εμφανίζει το κείμενο υπογραμμισμένο. Π.χ. <u>ΠΡΟΣΚΛΗΣΗ</u>

#### Μέγεθος γραμμάτων

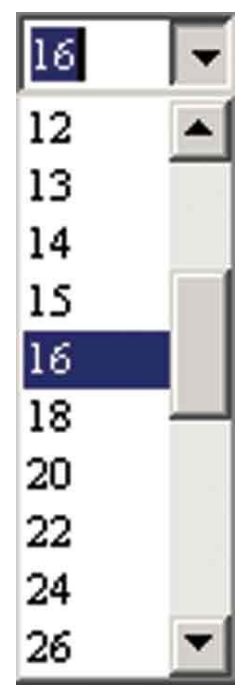

#### **Γραμματοσειρά** Times New Roman

| A‡Times New Roman                |   |
|----------------------------------|---|
| A‡Traditional Arabic             |   |
| A‡Trebuchet MS                   |   |
| At Tunga                         |   |
| A‡Univers                        |   |
| A‡Univers 45 Light               |   |
| A‡Univers 47 CondensedLight      |   |
| At Univers 55                    |   |
| A‡Univers 57 Condensed           |   |
| A <sup>‡</sup> Univers Condensed |   |
| AtUnivers ExtendedPS             |   |
| A‡Verdana                        |   |
| A1 Vrinda                        | - |

## Αλλαγή Χρώματος και φόντου χαρακτήρων

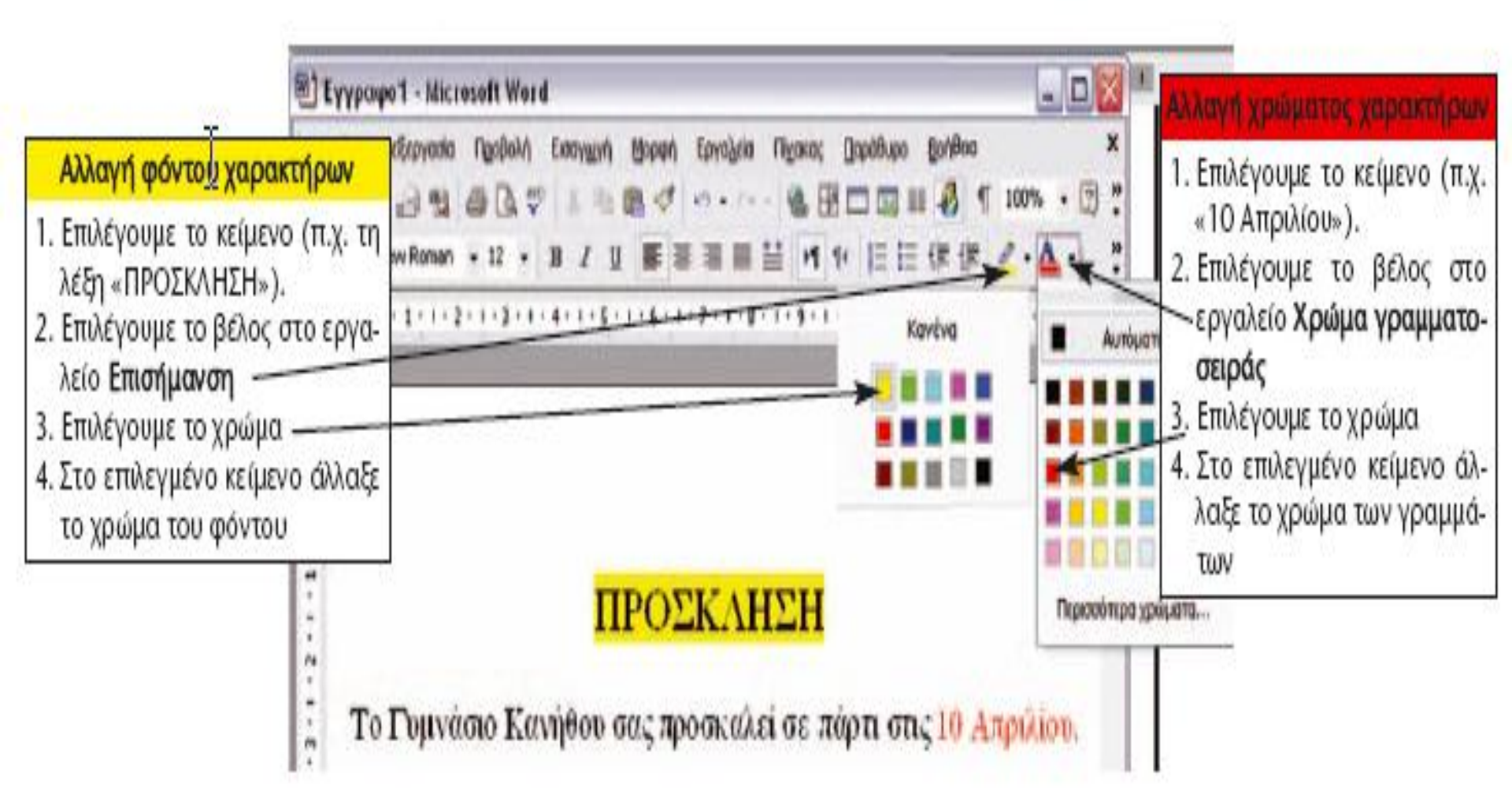

#### Αποθήκευση Εγγράφου

- Αποθήκευση ως → α) όταν αποθηκεύουμε το έγγραφό μας για 1η φορά και χρειάζεται να ορίσουμε φάκελο και όνομα αρχείου. β) όταν θέλουμε να αποθηκεύσουμε ένα αντίγραφο του εγγράφου μας είτε με άλλο όνομα στον ίδιο φάκελο είτε με το ίδιο όνομα σε διαφορετικό φάκελο.
- Αποθήκευση → όταν θέλουμε να αποθηκεύσουμε τυχόν αλλαγές που κάναμε στο ήδη υπάρχον έγγραφο

| 6                     | Άν <u>ο</u> ιγμα                             | Ctrl+O |  |  |
|-----------------------|----------------------------------------------|--------|--|--|
| 8                     | <u>Α</u> ποθήκευση                           | Ctrl+S |  |  |
| Αποθήκευση <u>ω</u> ς |                                              |        |  |  |
| 8                     | <u>Ε</u> κτύπωση                             | Ctrl+P |  |  |
|                       | <u>1</u> C:\\ΣΧΕΔΙΟ ΜΑΘΗΜΑΤΟΣ Α' τάξη (Μάθημ |        |  |  |
|                       | <u>2</u> C:\\Α' ΤΑΞΗ - ΦΥΛΛΟ ΕΦΑΡΜΟΓΗΣ + Φ   |        |  |  |
|                       | <u>3</u> C:\\Διαφανειες Internet.doc         |        |  |  |
|                       | $4$ C:\\ΔΙΑΓΩΝΙΣΜΑ 1ου ΤΕΤΡΑΜΗΝΟΥ.           | doc    |  |  |
|                       | 8                                            |        |  |  |

Ποιοι χαρακτήρες χρησιμοποιούνται για την αποθήκευση ενός εγγράφου

- Ένα όνομα αρχείου μπορεί να περιέχει μέχρι 255 χαρακτήρες μαζί με τα κενά.
- Δεν μπορεί να περιέχει τους εξής χαρακτήρες:

#### Επιλογή Κειμένου

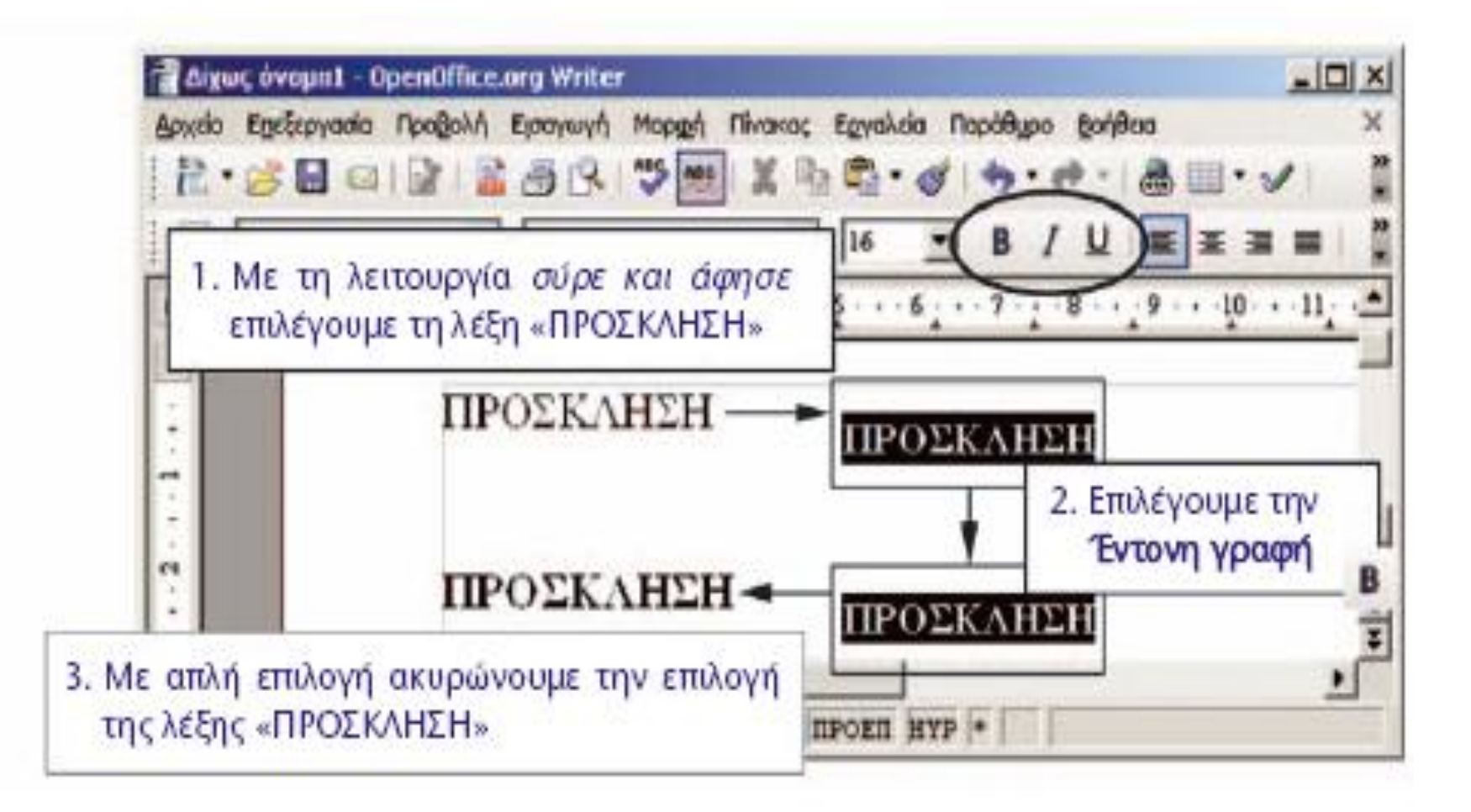

#### Άλλες σημαντικές λειτουργίες:

Αναίρεση: Η λειτουργία της αναίρεσης είναι χρήσιμη, όταν θέλουμε να ακυρώσουμε την τελευταία ενέργειά μας π.χ. να ακυρώσουμε τη διαγραφή μιας παραγράφου. Η αναίρεση ενεργοποιείται επιλέγοντας το εικονίδιο **ο** ή το **σ** ανάλογα με ποιον Επεξεργαστή Κειμένου χρησιμοποιούμε.

Ανάκτηση: ενός εγγράφου: Όταν θέλουμε να εμφανίσουμε πάλι ένα έγγραφο που έχουμε αποθηκεύσει σε ένα αποθηκευτικό μέσο, επιλέγουμε το εικονίδιο 🥁 . Εμφανίζεται το ίδιο παράθυρο με την αποθήκευση, με τη διαφορά ότι πρέπει να επιλέξουμε το όνομα του εγγράφου που θέλουμε να ανοίξουμε.

## Τρόποι Στοίχισης Κειμένου

- Στοίχιση στο κέντρο 📰 : τη χρησιμοποιούμε συνήθως σε τίτλους που θέλουμε να βάλουμε σε κεντρικά σημεία της σελίδας
- Στοίχιση στα δεξιά 📰 : τη χρησιμοποιούμε συνήθως όταν θέλουμε να τοποθετήσουμε αριθμούς σε στήλη (Εικόνα 10.8). Για παράδειγμα, με στοίχιση στα δεξιά τοποθετούνται οι αριθμοί, όπως τους γράφουμε, όταν θέλουμε να κάνουμε πρόσθεση.
- Πλήρης στοίχιση : τη χρησιμοποιούμε πιο συχνά από τις άλλες σε κείμενα που θέλουμε να γράψουμε. Οι σειρές δεξιά και αριστερά είναι στοιχισμένες και το κείμενο φαίνεται ομοιόμορφο στο μάτι. Οι παράγραφοι στα πιο πολλά βιβλία έχουν πλήρη στοίχιση.

# Προβολές Κειμένου

- Από το μενού **Προβολή** μπορούμε να επιλέξουμε τα εξής:
- •Κανονική Προβολή
- •Προβολή Σελίδα
- Προβολή Διάταξη Web
- •Προβολή Διάρθρωσης

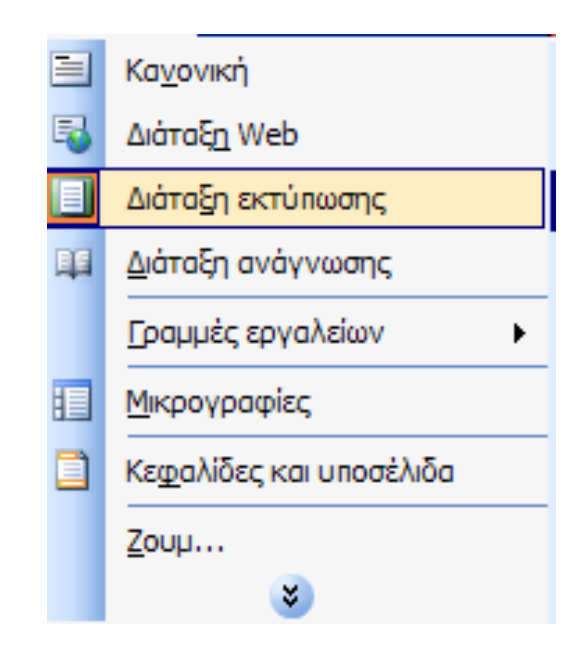

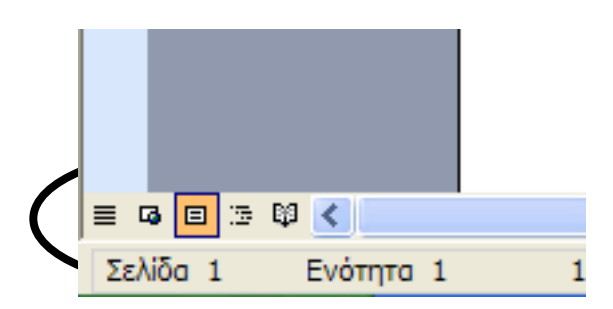

## Το αρχικό στάδιο της πρόσκλησης

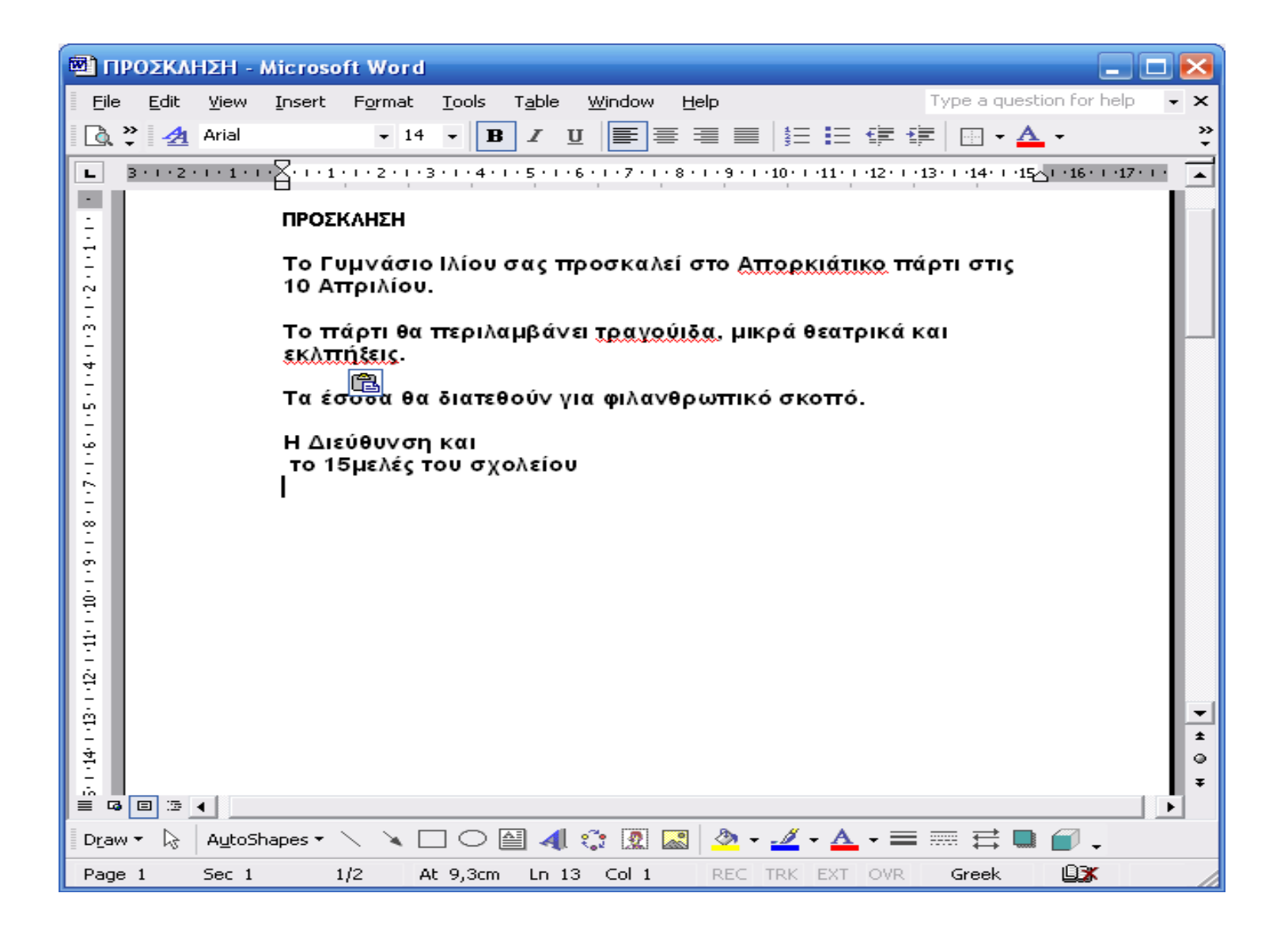

#### Από το μενού Εργαλεία → Ορθογραφικός και γραμματικός έλεγχος

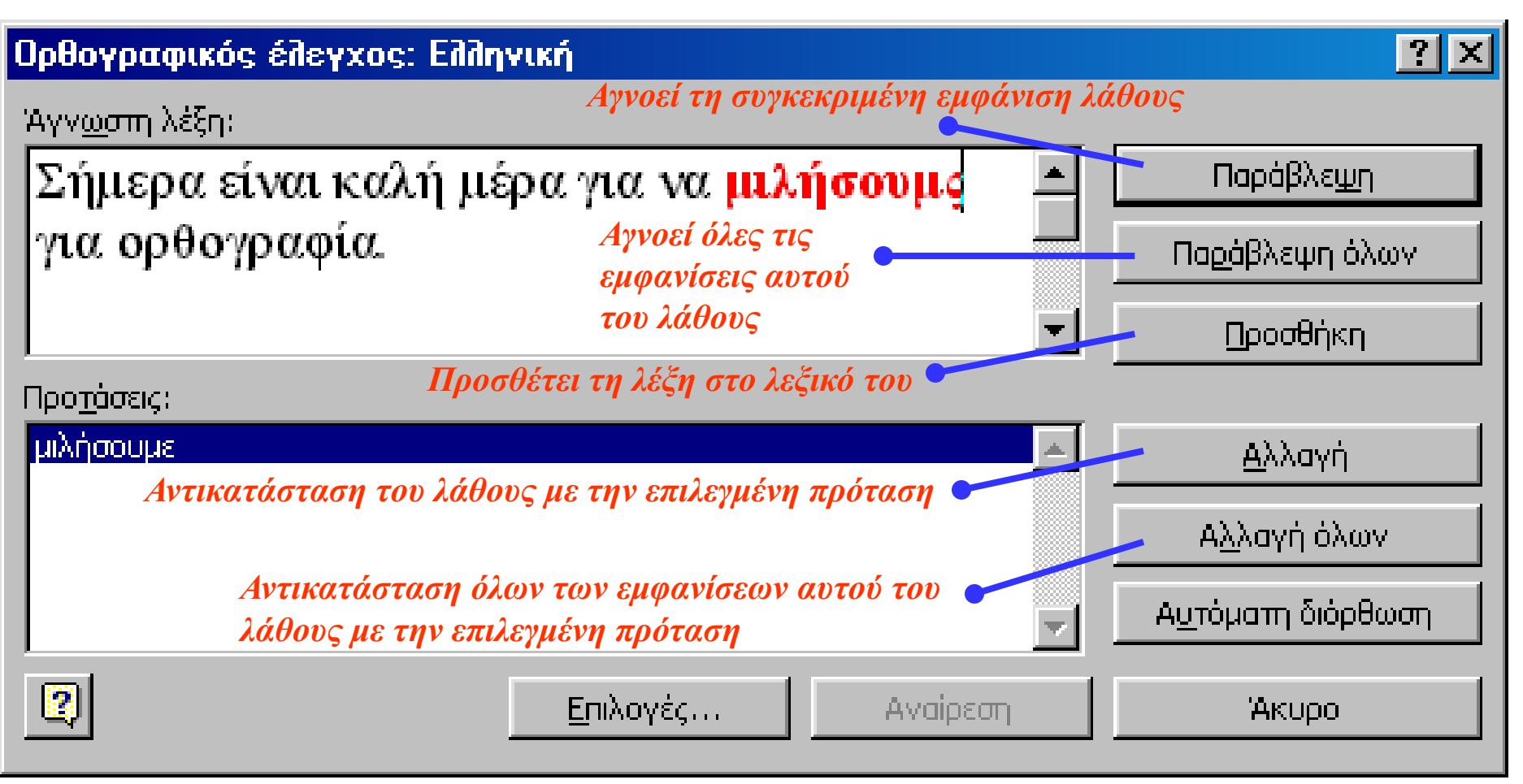

#### Μετά τον ορθογραφικό έλεγχο

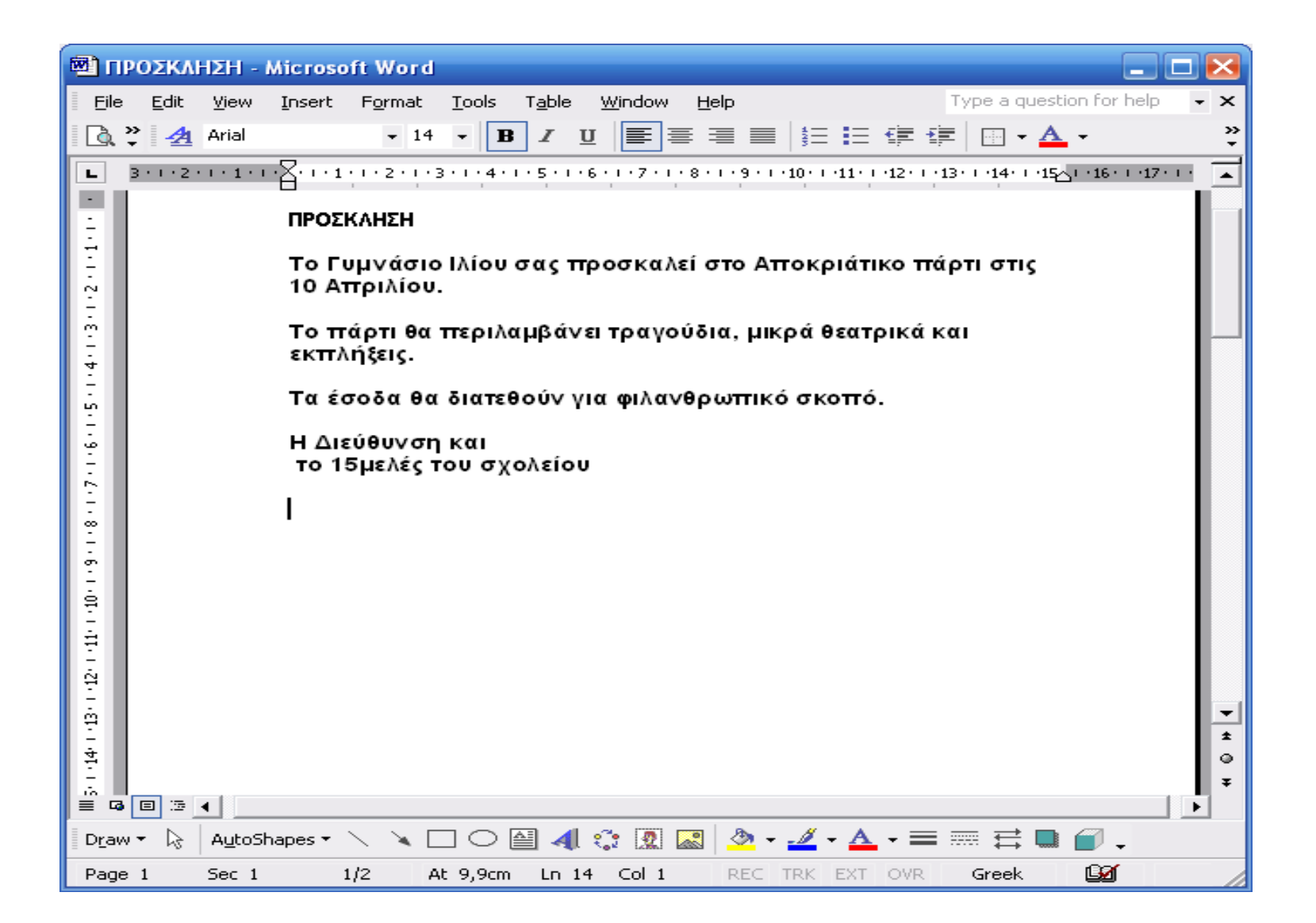

## Εισαγωγή εικόνας σε κείμενο

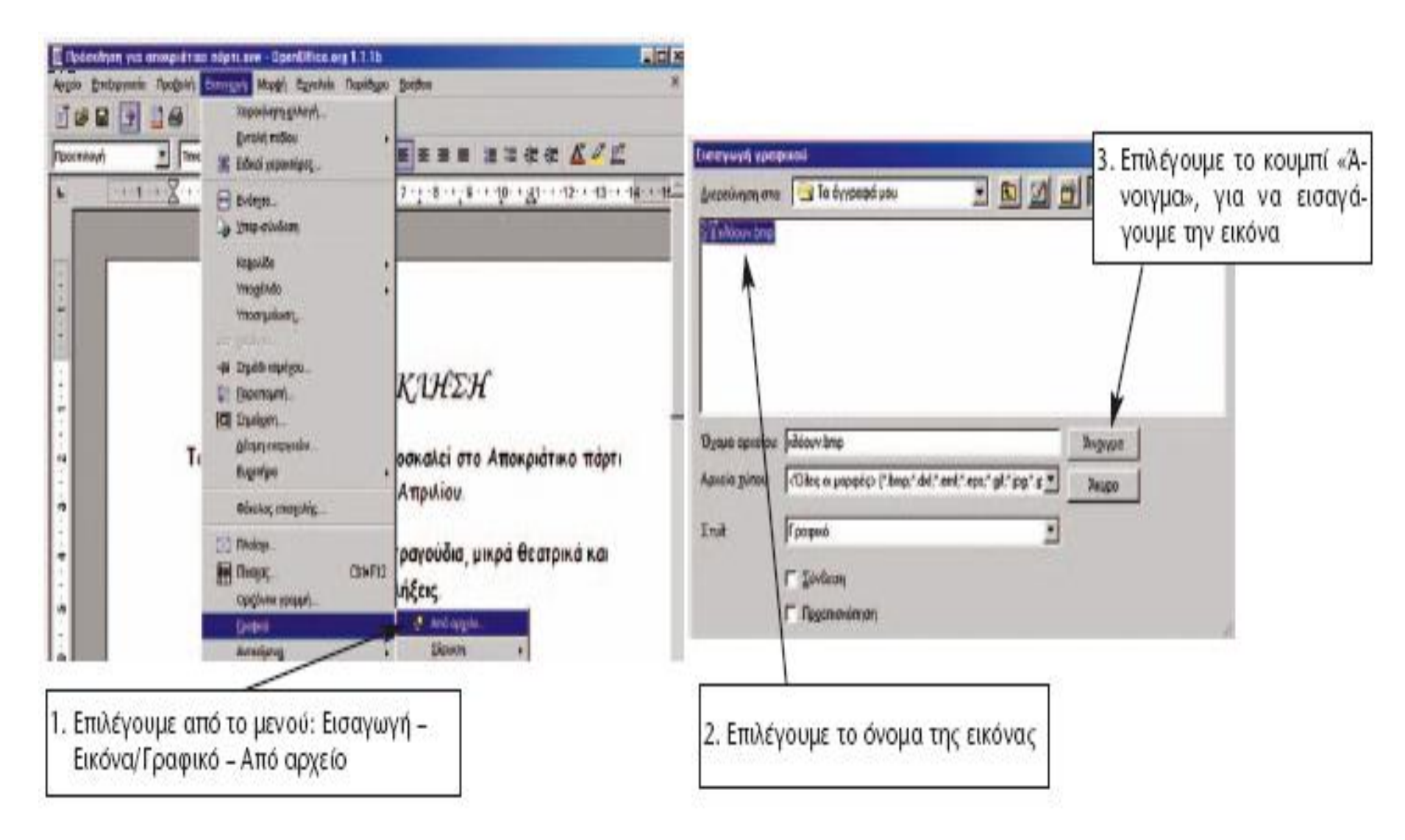

#### Μορφοποίηση Εγγράφου

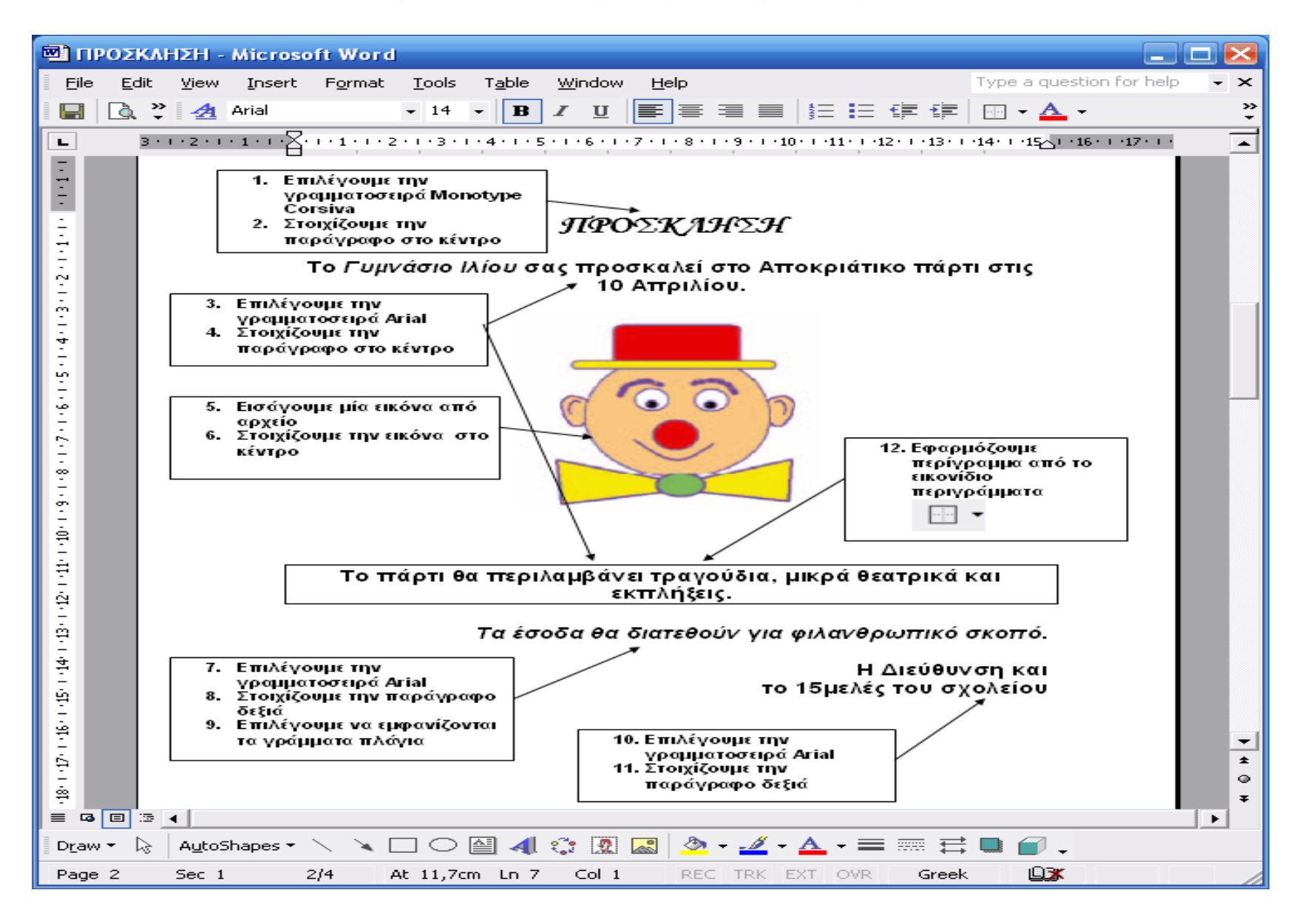

### Το τελικό στάδιο της πρόσκλησης

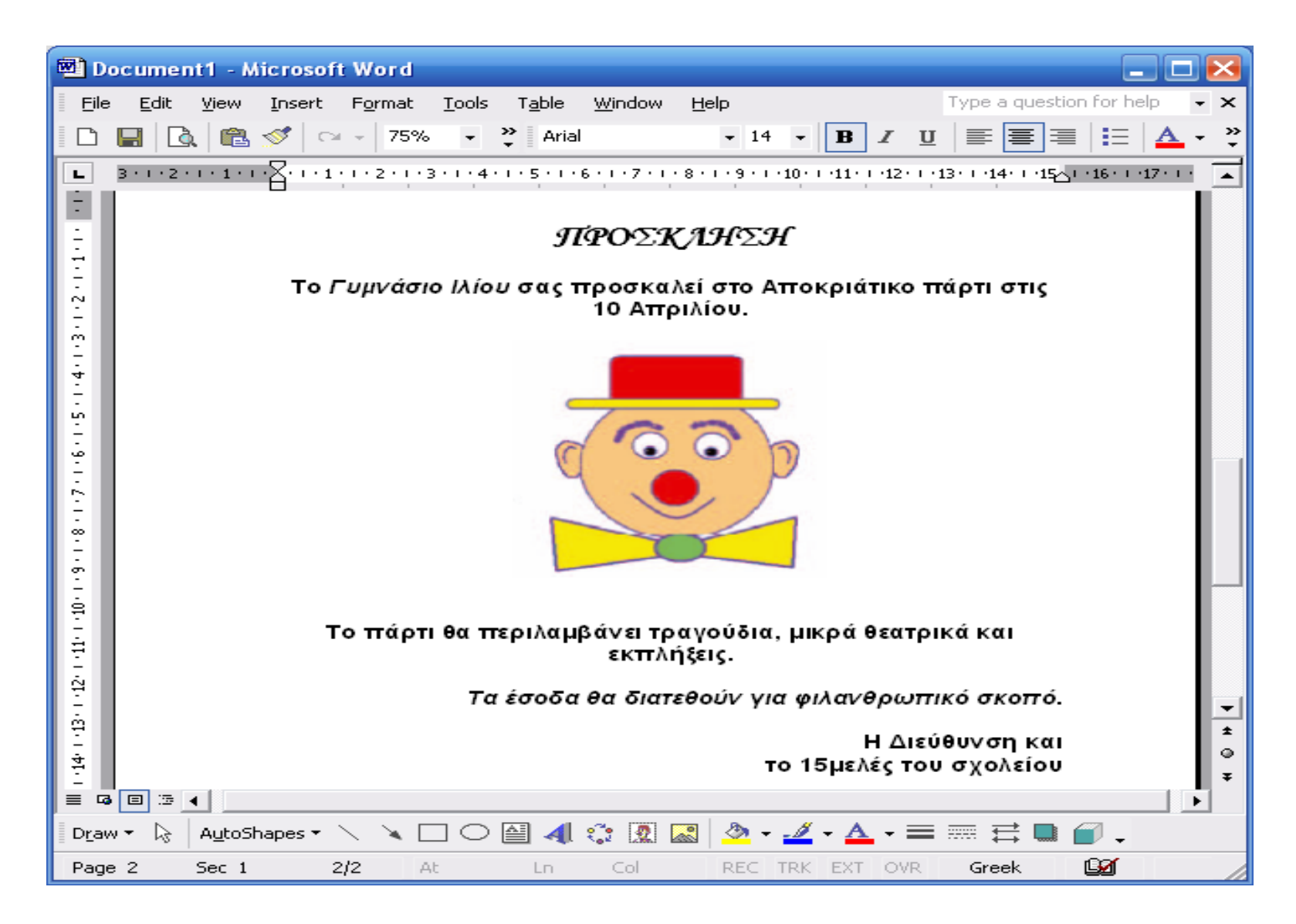

## Τα Στάδια Αντιγραφής Κειμένου

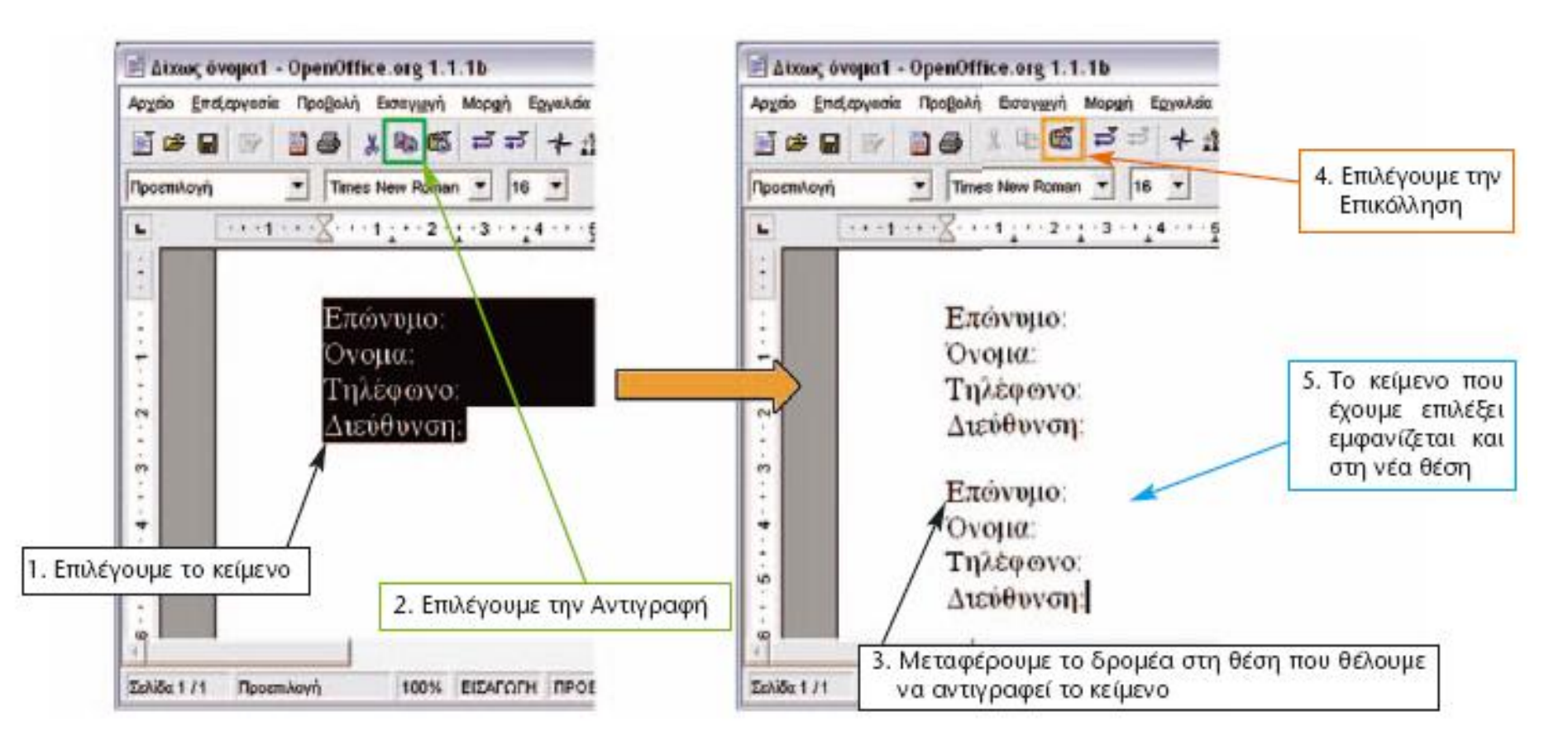

Για τη μεταφορά ενός κειμένου σε άλλη θέση του εγγράφου ακολουθούμε τα ίδια βήματα με την αντιγραφή με τη μόνη διαφορά ότι στο βήμα 2 επιλέγουμε το εικονίδιο της Αποκοπής 🐰 .

#### Εκτύπωση Εγγράφου

#### Από μενού **Αρχείο → Εκτύπωση**

Θα εμφανιστεί το παρακάτω πλαίσιο, από το οποίο μπορείτε να καθορίσετε διαφορετικές παραμέτρους εκτύπωσης του εγγράφου

| σας                 |                                                                                                    |                               |
|---------------------|----------------------------------------------------------------------------------------------------|-------------------------------|
| Εκτύπωση            |                                                                                                    | <u>? ×</u>                    |
| _ Εκτυπωτής —       |                                                                                                    |                               |
| Όν <u>ο</u> μα:     |                                                                                                    | ▼ Ιδιότητες                   |
| Κατάσταση:          | Ανενεργός                                                                                                   |                               |
| Τύπος:              | HP DeskJet 890C Series                                                                                      |                               |
| Στη θύρα:           | LPT1:                                                                                                    | 🔲 Εκτύπωση σε αρχείο          |
| Σχόλιο:             |                                                                                                    |                               |
| Περιοχή σελίδ       | ων                                                                                                    | Αντίτυπα                      |
| Ο Ό <u>λ</u> ες     |                                                                                                    | Αριθμός ανπτύπων: 4 🚍         |
| Ο Τρέ <u>χ</u> ουσα | ι σελίδα 🔿 Επιλογή                                                                                          |                               |
| 💿 Σελίδες:          | 1-5                                                                                                    |                               |
|                     |                                                                                                    |                               |
| Πληκτρολογι         | ήστε αριθμούς σελίδων ή/και περιοχές σελίδων,<br>που ματά το ποράδου το ποράδου ματά το ποράδου ματά το πορ |                               |
| χωριζοντας τ        | ους με κομματά. Για παρασειγμα, 1,3,5-12                                                                    |                               |
|                     |                                                                                                    |                               |
| Αντικείμενο εκ      | τύπωσης: Έγγραφο 💽                                                                                          | Εκτύπωση: Όλες οι σελίδες 🗸 👻 |
|                     | -                                                                                                    | Όλες οι σελίδες               |
| Επιλο <u>ν</u> ές…  |                                                                                                    | Μονές σελίδες                 |
|                     |                                                                                                    |                               |

#### Εύρεση και αντικατάσταση κειμένου

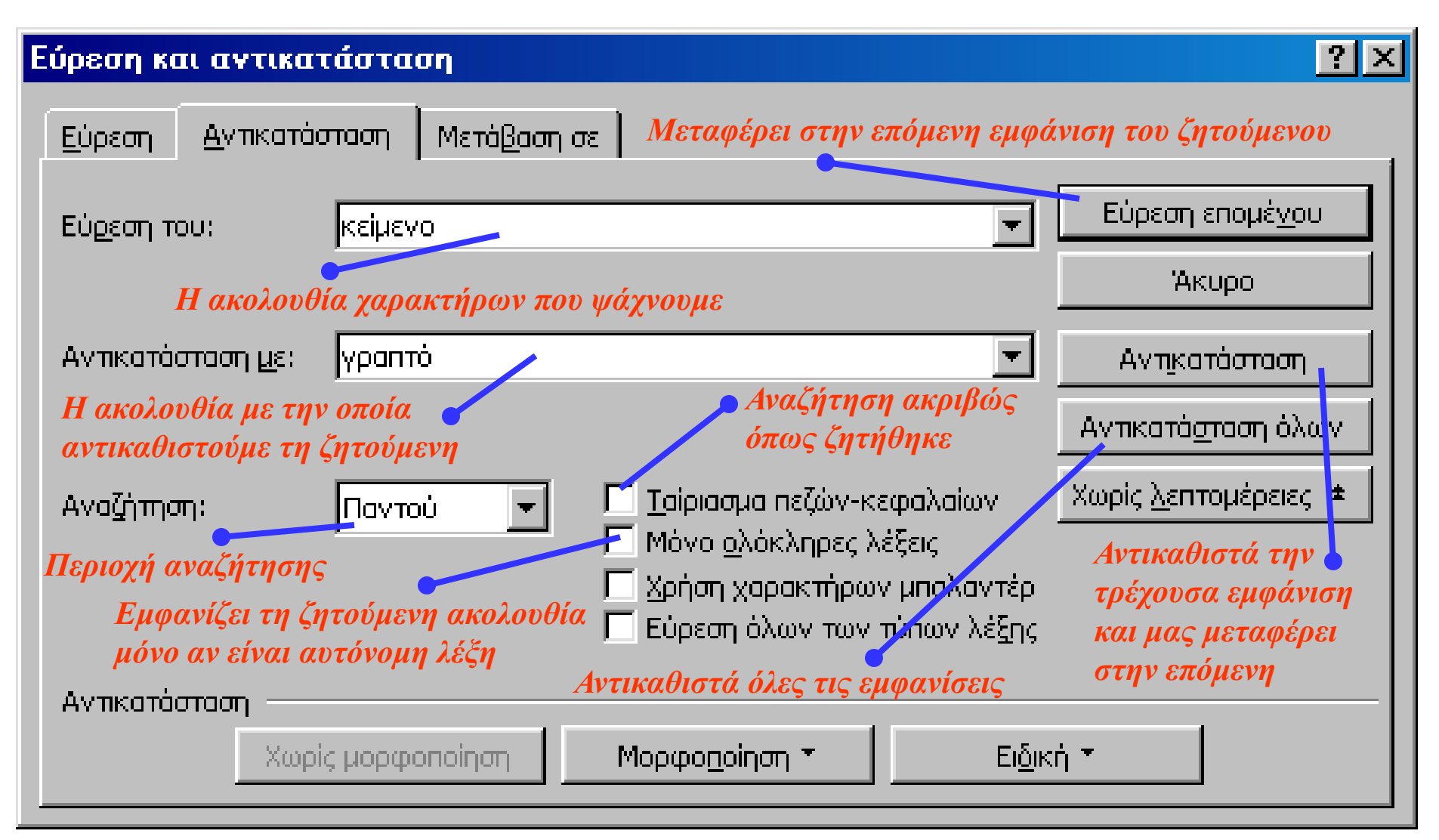